# RaceStreaming.com

# **DisplayPoint User Guide**

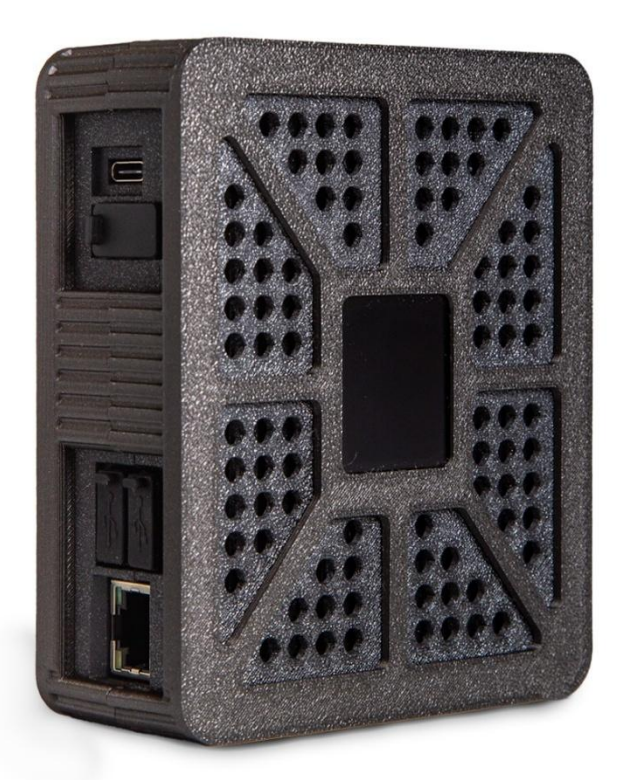

21. March 2025

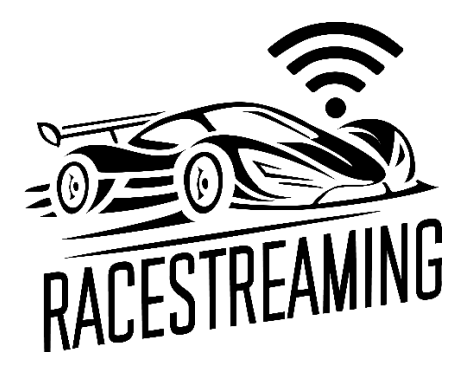

## 1 Table of Content

#### Contents

| 1   | Table of Content                                                            |
|-----|-----------------------------------------------------------------------------|
| 2   | Overview of the Device                                                      |
| 2.1 | Package Contents                                                            |
| 2.2 | Required items, not included4                                               |
| 2.3 | Key Features4                                                               |
| 2.4 | Pitbox or hospitality camera5                                               |
| 2.5 | Low Latency Playback                                                        |
| 2.6 | Easy Setup & Compatibility5                                                 |
| 3   | Getting started6                                                            |
| 3.1 | Connecting to the Internet6                                                 |
| 3.2 | Connect the HDMI between the DisplayPoint and your monitor6                 |
| 3.3 | Power on the DisplayPoint via the USB-C port located next to the HDMI port6 |
| 3.4 | Login to app.racestreaming.com to manage your DisplayPoint6                 |
| 4   | Powering On/Off the device                                                  |
| 4.1 | Powering on7                                                                |
| 4.2 | Powering off7                                                               |
| 4.3 | LED Indicator Status Guide7                                                 |
| 5   | Hardware Specifications                                                     |
| 6   | Contact & Support                                                           |

### 2 Overview of the Device

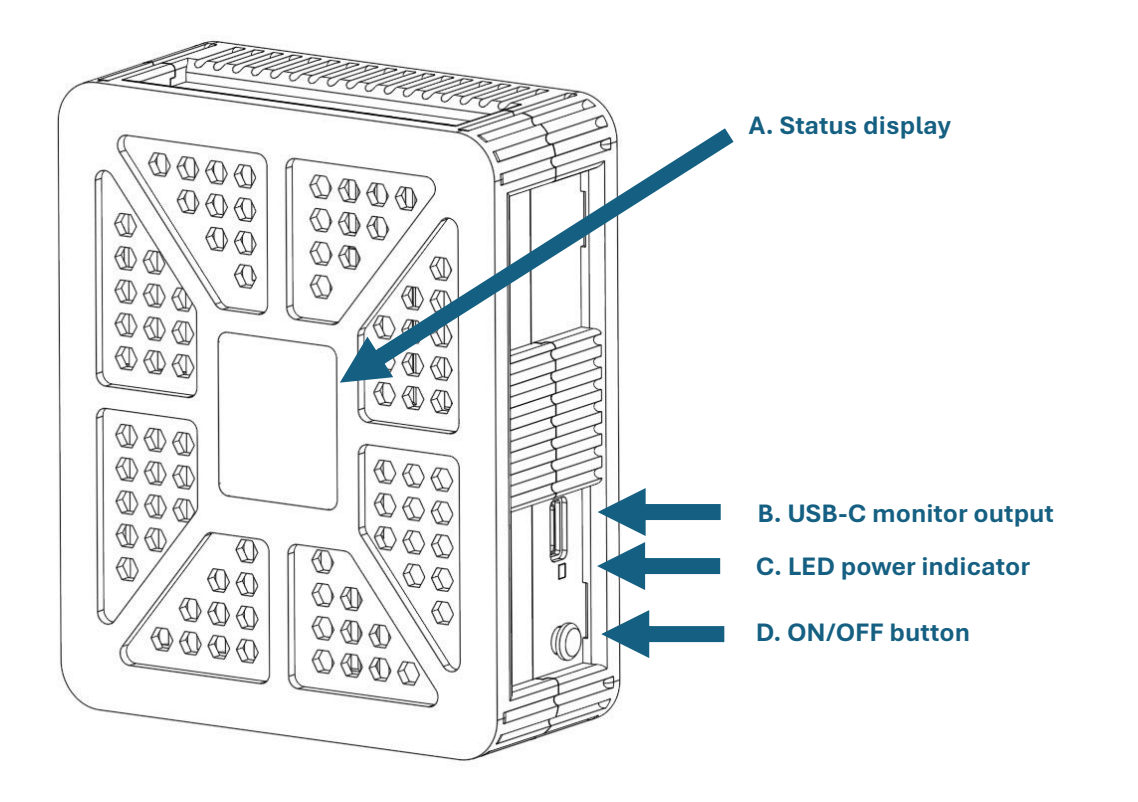

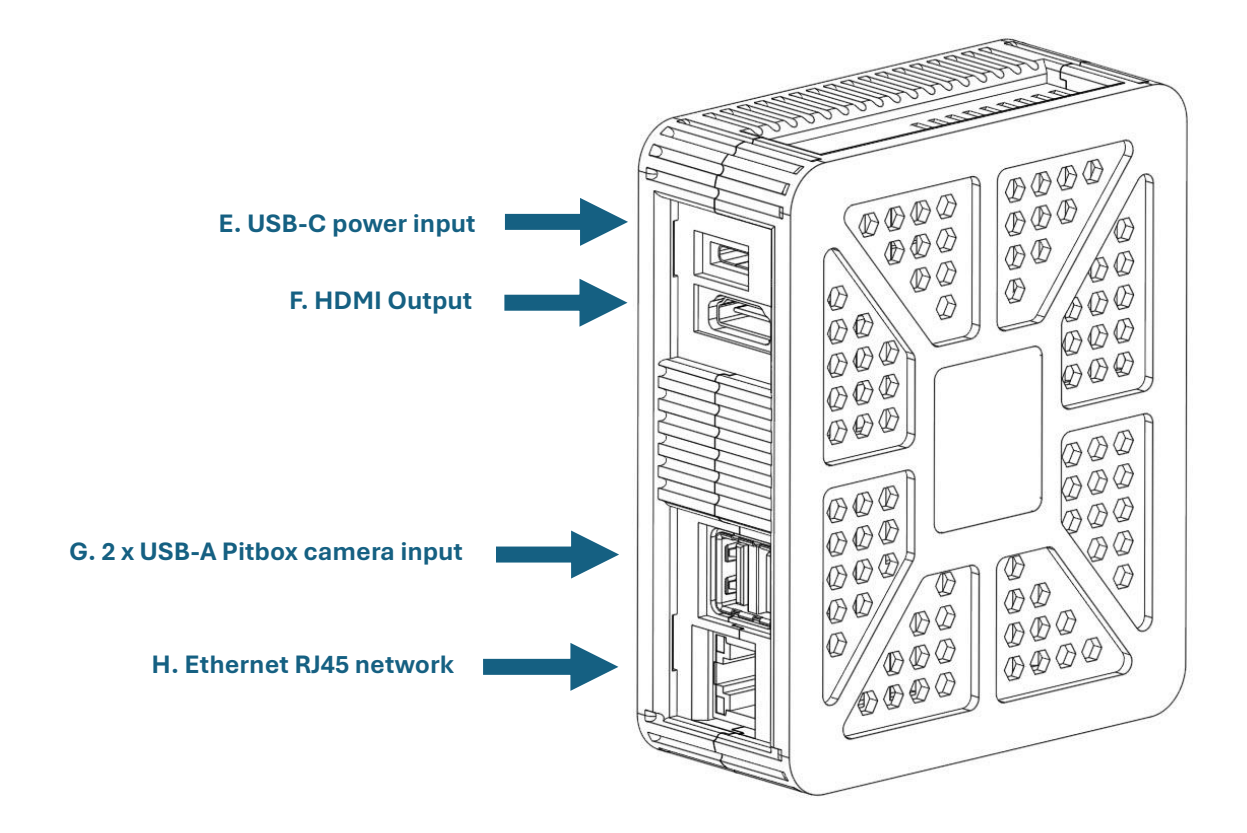

- A) Status display indicates connectivity and device status
- B) USB-C for monitor output (Do not use for power)
- C) LED power indicator
- D) ON/OFF button
- E) USB-C power input (Supply power from any power device or power bank)
- F) HDMI Output for monitor connection
- G) 2 x USB-A camera input for pitbox camera connected via USB
- H) Ethernet RJ45 for optimal network connectivity

#### 2.1 Package Contents

The RaceStreaming DisplayPoint package contains the following:

- DisplayPoint hardware device
- USB-C to USB-A cable for power

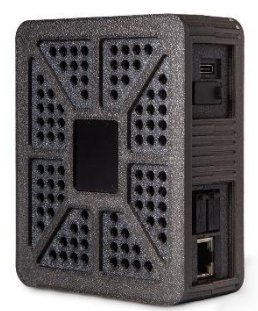

RaceStreaming DisplayPoint

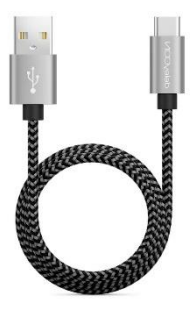

USB-C to USB-A cable

#### 2.2 Required items, not included

- USB power source (Monitor USB, Power bank or any other USB power source)
- Available Internet connection via ethernet RJ45 or Wifi
- HDMI-HDMI cable for monitor

#### 2.3 Key Features

The RaceStreaming DisplayPoint is a client-side hardware device, used for displaying ultra low latency streams from the RaceStreaming StreamKit on any monitor via HDMI. The device enables audiences, coaches, instructors, race-engineers and pit-crew members to follow the live video stream from the race car, with minimal latency. The RaceStreaming.com platform allows multiple DisplayPoints to be connected to the same StreamKit, allowing the live video to be displayed from multiple locations.

## 2.4 Pitbox or hospitality camera

From the DisplayPoint's USB-A port, a webcamera or any other USB camera can be connected which will enable a pitbox-side video stream as well. This local on-site stream can be used by professional or semi-professional broadcasters.

#### 2.5 Low Latency Playback

From a well working Internet connection the DisplayPoint will playback the live video stream with a maximum of 1 to 3 seconds latency.

#### 2.6 Easy Setup & Compatibility

- Connect the HDMI to the monitor
- Connect the ethernet cable to the RJ45 plug.
- Power-on the device and the live stream can be started in seconds using the RaceStreaming APP.

#### 3 Getting started

#### 3.1 Connecting to the Internet

Connect the DisplayPoint to an Internet connection, using one of the following options:

#### **Option A for optimal performance**

Connect an ethernet cable to the RJ45 port of the DisplayPoint

or

#### Option B for backup connectivity

Create a wifi network using the following predefined details:

SSID: RaceStreaming

Password: displaypoint

The DisplayPoint is pre-configured to automatically connect to a wifi network named (SSID) [**RaceStreaming]** and with the password [**displaypoint**]. Please note that the displayed latency is optimized for option A, connection via ethernet cable. It's recommended only to use the wifi connectivity as a second option.

- 3.2 Connect the HDMI between the DisplayPoint and your monitor
- 3.2.1 Power on the DisplayPoint via the USB-C port located next to the HDMI port
- 3.3 Login to app.racestreaming.com to manage your DisplayPoint

## 4 Powering On/Off the device

#### 4.1 Powering on

When power is applied via the USB-C cable, the device will automatically start.

The LED indicator will show constant **blue** for appx. 10 seconds followed by **blue and green** flashing. After appx. 20 seconds the device should be on and will automatically display the RaceStreaming branding and instructions on the monitor.

#### 4.2 Powering off

Press the ON/OFF button to turn off the device. The display will turn off and the LED indicator change to constant green.

You can also unplug the USB-C power to turn off the device.

#### 4.3 LED Indicator Status Guide

| LED Indicator                                | Description                                     |
|----------------------------------------------|-------------------------------------------------|
| Blue (Constant) appx. 10 seconds followed    | Device is starting. Allow appx. 20 secs for the |
| by Blue and Green flashing                   | device to boot and connect.                     |
| Blue and Green flashing                      | Device is on and running, see the device        |
|                                              | display for further information                 |
| Green (Constant)                             | Device is turned off                            |
| No light                                     | Device is either off or no power is provided    |
| Green (Constant) and Device display blinking | The USB power source cannot be used.            |
| on and off                                   | Please try another power source.                |

## 5 Hardware Specifications

| DisplayPoint specifications:  |                                              |  |  |
|-------------------------------|----------------------------------------------|--|--|
| Dimensions                    | 113 mm x 92 mm x 40 mm                       |  |  |
| Weight                        | 230 grams                                    |  |  |
| Optimal operating temperature | -15°C to 60 °C                               |  |  |
| Input power                   | USB-C PD version 2.0 with 9V/2A, 12V/2A,     |  |  |
|                               | 15V/2A or 20V/2A                             |  |  |
| Video encoding                | H.265 HVEC                                   |  |  |
| Video input                   | 2 x USB-A                                    |  |  |
| Video Output                  | 1080p, 30fps via multiple standards like:    |  |  |
|                               | RTMP, SRT, HLS                               |  |  |
| Additional Video interfaces   | Youtube Live, Facebook Live, Twitch, Kick,   |  |  |
|                               | Instagram Live, Vimeo, Azure Media           |  |  |
|                               | Services, Livepush, Rumble, and many         |  |  |
|                               | more                                         |  |  |
| Communication                 | Via on-site Internet connection, ethernet or |  |  |
|                               | wifi                                         |  |  |
| Display                       | Built-in 1.5" LCD display                    |  |  |
| Waterproof                    | Not rated, please keep the device away from  |  |  |
|                               | direct rain.                                 |  |  |

# 6 Contact & Support

Should you encounter any issues, please contact our support team at <u>support@racestreaming.com</u> for further assistance.